## 國家發展委員會

### 109 年度政府網站易用性測試建議報告

# 〇〇〇〇〇宗教資訊網-〇〇宗教資訊查詢

## 執行單位:中華民國資訊軟體協會 中華民國 109 年 12 月

| - ` | 緣起      | 1  |
|-----|---------|----|
| ニ、  | 目的      | 1  |
| 三、  | 测試方法    | 2  |
| 四、  | 测试需求    | 2  |
| 五、  | 測試服務流程  | 3  |
| 六、  | 測試成員背景  | 3  |
| 七、  | 测試結果分析  | 4  |
| 八、  | 建議方案    | 10 |
| 九、  | 結語      | 14 |
| 附件  | 一:測試紀錄表 | 15 |

## 表目錄

| 表 | 1: | 關鍵步驟遇到的困難及使用行為 | 4 |
|---|----|----------------|---|
| 表 | 2: | 系統易用性量表        | 5 |
| 表 | 3: | 網站服務優化順序1      | 3 |

## 圖目錄

| 圖 | 1:「〇〇宗教資訊查詢」服務流程關鍵步驟 | 3    |
|---|----------------------|------|
| 圖 | 2:導覽列選單名稱不夠直覺        | 7    |
| 圖 | 3:查詢頁面不夠直覺           | 7    |
| 圖 | 4:民眾與政府對於特定詞彙的認知不一致  | 8    |
| 圖 | 5:搜尋功能不符使用者預期        | 8    |
| 圖 | 6:搜尋結果為各分類下之資訊       | 9    |
| 圖 | 7:多重搜尋方得查詢結果         | 9    |
| 圖 | 8:多增加子選單項目           | . 10 |
| 圖 | 9:查詢頁面事先功能分類         | .11  |
| 圖 | 10:網站多層子選單設計範例       | .12  |
| 圖 | 11:站內搜尋結果設計範例        | .12  |
| 圖 | 12:查詢欄位預設使用者已選取之分類   | .13  |

#### 一、緣起

政府網站是機關在網路世界的虛擬門市,政府網站設計良窳影響民眾對 機關服務的觀感與評價,其中網站易用性測試(Usability Test)扮演至關重 要的角色。依據國際 ISO 9241的定義,易用性為服務的使用者在特定情境中 為達特定目標,其所需具備之有效性(Effectiveness)、效率性(Efficiency) 與滿意度(Satisfaction)。簡言之,使用者在使用機關的服務時,是否有滿 足使用者的目標,使用情境是否具有效性及效率性,即為易用性。易用性測 試即是測試上述三個面向之內容,檢視服務對於使用者的表現。

為推廣政府網站易用性之設計理念,降低機關網站導入使用者測試門檻, 國家發展委員會(以下簡稱本會)於109年設立政府網站易用性測試群眾外包 (Crowdsourcing)服務,以出生、就學、就業、就養、終老、醫療、交通等與 民生常用上線網站為推動標的,涵蓋中央與地方政府網站,期透過群眾智慧 雲端測試群機制,提供機關便捷的網站使用者測試服務,降低機關網站導入 使用者測試門檻,以有效提升機關網站服務品質。

二、目的

機關經由政府網站易用性測試群眾外包(Crowdsourcing)服務,瞭解使 用者對網站服務的認知理解、情緒感受及阻礙問題,並可參考設計專家建 議,研擬網站精進之方向,從而提升網站服務易用性與親和性,建構以民 為本的政府網站服務環境。

1

三、測試方法

依據「政府網站服務管理規範」附錄:使用者中心設計建議(草 案)。易用性測試為執行步驟的關鍵任務之一,經常被用來作為檢驗網站 設計是否具有良好的使用者體驗,目的是檢視既有的網站與服務,其使用 者在操作的過程上碰到什麼問題與阻礙。測試步驟如下:

- (一)說明測試的目的與注意事項:讓測試者瞭解測試目的為協助機關提升 網站易用性,並提醒測試者測試前不需過度準備與檢視網站任務,同 時測試過程需透過側錄軟體進行側錄。
- (二)執行任務:本測試採用放聲思考法作為評核方法,完成指派之任務。 放聲思考法為引導使用者在每一個互動過程中,將其內心的想法用語 言表達,幫助設計專家掌握使用者心理。
- (三)填寫測試結果紀錄表:請測試者寫下每個步驟操作當下的狀況。
- (四)填寫系統易用性量表:請測試者填寫系統易用性量表,測量使用者使用服務的感受程度。
- (五)分析並提供建議:設計專家進行評估,依測試結果剖析流程可改善之 方法。
- (六)彙整測試結果:進行彙整建議草案並提供受測單位確認。

#### 四、測試需求

(一)基本資料

- 1.申請單位:000000
- 2. 申請時間: 109 年 8 月 10 日
- 3. 網站名稱: 〇〇宗教資訊網
- 4. 網址: 密
- 5. 網站目標族群:一般社會大眾

(二)測試標的

1. 服務名稱: 〇〇宗教資訊查詢

- 2. 服務目的:方便社會大眾透過單一窗口查詢〇〇宗教相關資訊
- 3. 测試目的:網站提供的資訊是否滿足民眾的需求

4. 預期完成操作時間:5分鐘

- 5. 預期服務產出:
- (1)民眾透過〇〇宗教資訊網站,可查詢最新宗教相關法令與計畫、 〇〇各宗教團體基本資訊、績優團體,另可透過網站的〇〇〇〇〇 取得主題式學習探索資料。
- (2)「〇〇〇〇〇線上挑戰」含2種挑戰模式:全主題制霸模式與深 究極限模式,藉由趣味又具挑戰性的答題活動中,認識各面向宗 教知識,豐厚宗教文化素養。

#### 五、測試服務流程

目前服務流程須操作5個關鍵步驟,如下圖1。

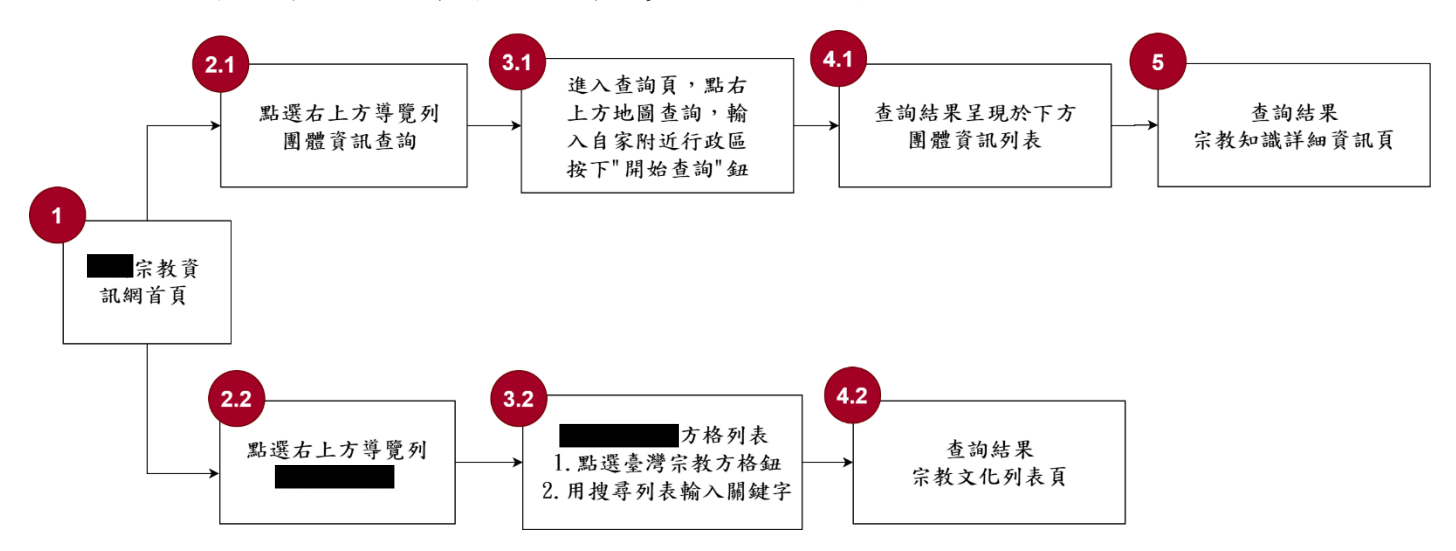

圖 1:「〇〇宗教資訊查詢」服務流程關鍵步驟

#### 六、測試成員背景

依測試需求網站目標族群為一般社會大眾,測試者以未使用過該網站 經驗為主,其它為輔。2位一般民眾與1位UX設計師進行機關網站易用性 測試,科技程度高,平常皆慣用電腦和智慧型手機聯絡與工作相關事務。 (一)測試者1:女性、41歲、業務銷售人員、臺南市人、未使用過該網

站,一天使用電腦6小時以上。

- (二)測試者2:女性、25歲、學生、苗栗人新北居住、未使用過該網站, 一天使用電腦6小時以上。
- (三)測試者3:男性、58歲、UX分析設計研究人員、未使用過該網站,一 天使用電腦6小時以上。

#### 七、測試結果分析

#### (一)測試紀錄彙整

1. 關鍵步驟遇到的困難及使用行為,彙整如下表。

| 表 | 1 | : | 關鍵步驟遇到的困難及使用行為                             |
|---|---|---|--------------------------------------------|
| N | Т | • | · 购买少你~~~~~~~~~~~~~~~~~~~~~~~~~~~~~~~~~~~~ |

| 關鍵  | 步驟                                                | 遇到的困難                                                                                                    | 順利的原因 | 需注意的狀況                              |
|-----|---------------------------------------------------|----------------------------------------------------------------------------------------------------|-------|-------------------------------------|
| 1   | 〇〇宗教資訊網首<br>頁                                     | 從導覽列無法直覺<br>判斷該選擇哪項分<br>類。                                                                                  | 無     | 測試者認為「O<br>O宗教文化地<br>圖」較接近廟宇<br>查詢。 |
| 2.1 | 點選右上方導覽列<br>團體資訊查詢                                | <ol> <li>1.一位測試者基於<br/>全都看看的心理點<br/>進此功能,但認為<br/>此頁面不符任務要<br/>求便離開。</li> <li>2.另一位完全沒進<br/>入此頁面。</li> </ol> | 無     | 測試者皆不認為<br>該從此頁面完成<br>任務。           |
| 3.1 | 進入查詢頁,點右<br>上方地圖查詢,輸<br>入自家附近行政區<br>按下"開始查詢"<br>鈕 | 兩位測試者皆進入<br>「〇〇宗教文化地<br>圖」進行廟宇查<br>詢,皆無進行關鍵<br>步驟31 B 41。                                                   | 無     | 無                                   |
| 4.1 | 查詢結果主境於下<br>方團體資訊列表                               | <b>莎聯 5.1 及 4.1。</b>                                                                                        | 無     | 無                                   |
| 2.2 | 點選右上方導覽列<br>00000                                 | 測試者並無點選<br>「〇〇〇〇〇」,<br>而是直接利用〇〇                                                                             | 無     | 無                                   |

| 關鍵  | 步驟                                             | 遇到的困難                                                                      | 順利的原因                                                                                                    | 需注意的狀況                                 |
|-----|------------------------------------------------|----------------------------------------------------------------------------|----------------------------------------------------------------------------------------------------|----------------------------------------|
|     |                                                | 宗教資訊網首頁右<br>上方的查詢鈕查詢<br>媽祖,結果跳至<br>Google 搜尋頁,再<br>從 Google 搜尋結<br>果回到該網站。 |                                                                                                    |                                        |
| 3.2 | 〇〇〇〇〇方格列<br>表 1.點選臺灣宗教<br>方格鈕 2.用搜尋列<br>表輸入關鍵字 | 測試者1:在左側<br>選單「宗教神祇」<br>的分類下,在右上<br>方搜尋欄位輸入媽<br>祖,結果卻顯示許<br>多跟神祇無關的資       | 測選者1:點<br>諸個型。<br>新<br>調<br>幾<br>到<br>想<br>要<br>引<br>、<br>者<br>百<br>面<br>要<br>的<br>者<br>引<br>、<br>者<br>百<br>面<br>要<br>的<br>、<br>者<br>石<br>、<br>、<br>、<br>、<br>、<br>、<br>、<br>、<br>、<br>、<br>、<br>、<br>、<br>、<br>、<br>、<br>、 | 原本以為在已選<br>好的分類下查<br>詢,結果還要再<br>選一次分類。 |
| 4.2 | 查詢結果宗教文化<br>列表頁                                | 訊。                                                                         | 無                                                                                                    | 無                                      |
| 5   | 查詢結果宗教知識<br>詳細資訊頁                              | 無                                                                          | 無                                                                                                    | 無                                      |

2. 测試者操作此服務時間較機關單位預期多 7 分鐘

完成平均時間: 12 分鐘

- (1)測試者1:12分57秒。操作中有8個問題但可以自行解決,有5個問題無法完成須重新找。
- (2)測試者2:12分。操作中有2個問題但可以自行解決,有5個問題 無法完成須重新找。
- (3)測試者3:11分03秒。操作中有1個問題但可以自行解決,有4 個問題無法完成須重新找。
- 3. 透過系統易用性量表(System Usability Scale, SUS)瞭解使用者的認同程度,本服務 SUS 分數<sup>1</sup>平均為<u>48.33</u>分(詳參表 2)。

使用者的感受來自於使用網站完的總體印象,此測量為使用網站

<sup>&</sup>lt;sup>1</sup> 依 SUS 計算公式而得,奇數題將各題的分數減1,得到每題的分數;偶數題用5減去每一題的分數,得到每題的分數。所有題目分數加總乘以2.5,即 SUS 總分。相關參考網站:<u>https://reurl.cc/R1qjDx</u>、 <u>https://reurl.cc/j5Wkpp</u>

服務後施行,對每個題目進行 1-5 點評分(非常同意為5點,非常 不同意為1點)。根據易用性量表研究建議,SUS 分數均值為68分, 若測量分數在均值以下者,則表示其服務易用性急需改善。

| 序  | 問題                           | 測試者<br>1 評分 | 測試者<br>2 評分 | 測試者<br>3評分 |
|----|------------------------------|-------------|-------------|------------|
| 1  | 我想我會願意經常使用這個網站。              | 3           | 5           | 2          |
| 2  | 我覺得這個網站過於複雜。                 | 2           | 5           | 3          |
| 3  | 我認為這個網站很容易使用。                | 3           | 3           | 3          |
| 4  | 我想我需要有人幫助才能使用這個網站。           | 2           | 4           | 3          |
| 5  | 我覺得這個網站的功能整合得很好。             | 5           | 4           | 3          |
| 6  | 我覺得這個網站有太多不一致的地方。            | 1           | 4           | 4          |
| 7  | 我可以想像大部份的人很快就可以學會使用這<br>個網站。 | 2           | 2           | 2          |
| 8  | 我覺得這個網站使用起來很麻煩。              | 3           | 4           | 4          |
| 9  | 我很有自信能使用這個網站。                | 4           | 3           | 3          |
| 10 | 我需要學會很多額外的資訊,才能使用這個網<br>站。   | 3           | 4           | 3          |
| 總分 | -                            | 65          | 40          | 40         |
| 分數 | 均值                           |             | 48.33       |            |

表 2: 系統易用性量表

(二)關鍵議題

根據使用者測試的結果(請參見附件一),整理出3項關鍵議題。

#### 1. 導覽列選單名稱及查詢頁面不夠直覺

(1)進入網站後,僅靠選單名稱無法讓使用者明確理解其各選單內分別 提供甚麼樣的功能或資訊,該名稱甚至還會誤導使用者。以本次任務「搜尋所在區域廟宇」而言,使用者皆認為選單最右方之「〇〇 〇〇文化地圖」更符合任務要求,而非關鍵步驟中的「團體資訊查 詢」(如圖 2)。

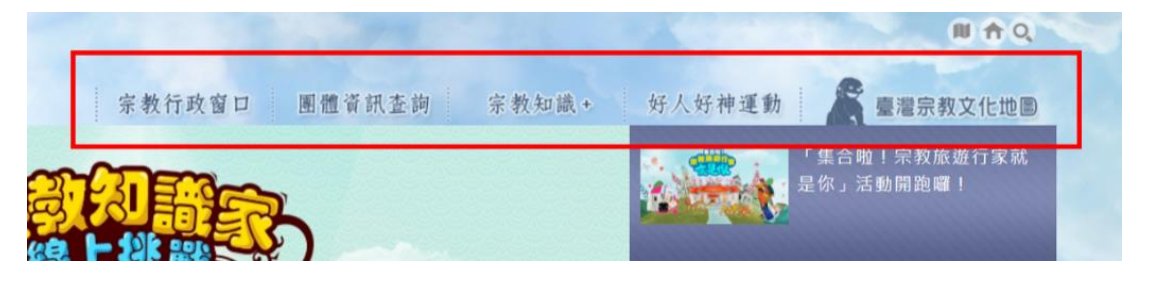

圖 2:導覽列選單名稱不夠直覺

(2)其中一位使用者進入正確頁面「團體資訊查詢」後,點選「一般寺 廟」進行查詢,但網頁讀取速度緩慢而放棄查詢,且認為其他網頁 應該更符合任務需求,故離開頁面,往其他方向搜尋(如圖 3)。

| a nastra 👍 i                                    | gana 👸 | 条把围催<br>五时 | 9 #(%)#<br>58                  | V MESK<br>Kaza | ▲ 林康州<br>人士主 | 🖁 🥎 AHA                         |
|-------------------------------------------------|--------|------------|--------------------------------|----------------|--------------|---------------------------------|
| 4                                               | in a   |            |                                |                | THE REAL     | 2.减抗症病 > 用計算程在向                 |
|                                                 |        |            |                                |                |              | 99                              |
| ** 152 おり (第) 後巻 355 (な)                        |        |            |                                |                |              | <u> </u>                        |
| <ul> <li>宗教團體查詢</li> <li>快速查詢</li> </ul>        | 0      |            | 6                              |                |              |                                 |
| "宗教團體查詢<br>② 快速查詢                               | 0      | 2 進階查計     | 0                              |                |              |                                 |
| <sup>□</sup> 宗教團體查詢<br>② 快速查詢<br><sup>開員字</sup> |        |            | <b>句</b><br>段夺廟<br>方性(口)財團法人夺廟 | □ 财圈法人教會堂      | 1 □ 財憲法人基    | <u>- 新田田</u><br>- 新田田<br>金音) 開始 |

圖 3:查詢頁面不夠直覺

2. 民眾與政府對於特定詞彙的認知不一致

使用者直覺上不會將「寺廟」與「團體」聯想在一起,在查詢寺廟 相關資訊時,可能不認為該點擊「團體資訊查詢」,反而認為「〇〇〇 〇文化地圖」的「地圖」一詞更接近寺廟查詢功能(如圖 4)。

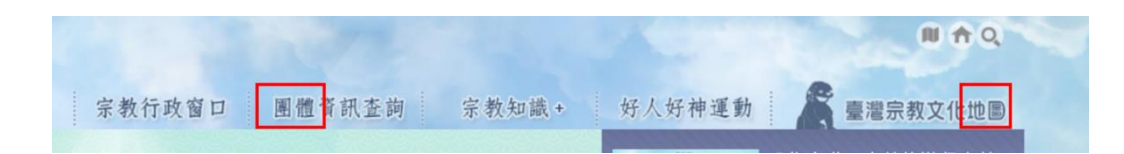

圖 4:民眾與政府對於特定詞彙的認知不一致

#### 3. 搜尋功能不符使用者預期

(1) 網站資訊架構不佳

首頁右上方的查詢功能讓使用者以為是在站內查詢,不會離開 網頁,結果卻是跳至 Google 搜尋頁,而再從 Google 搜尋結果回到 〇〇宗教資訊網(如圖 5)。

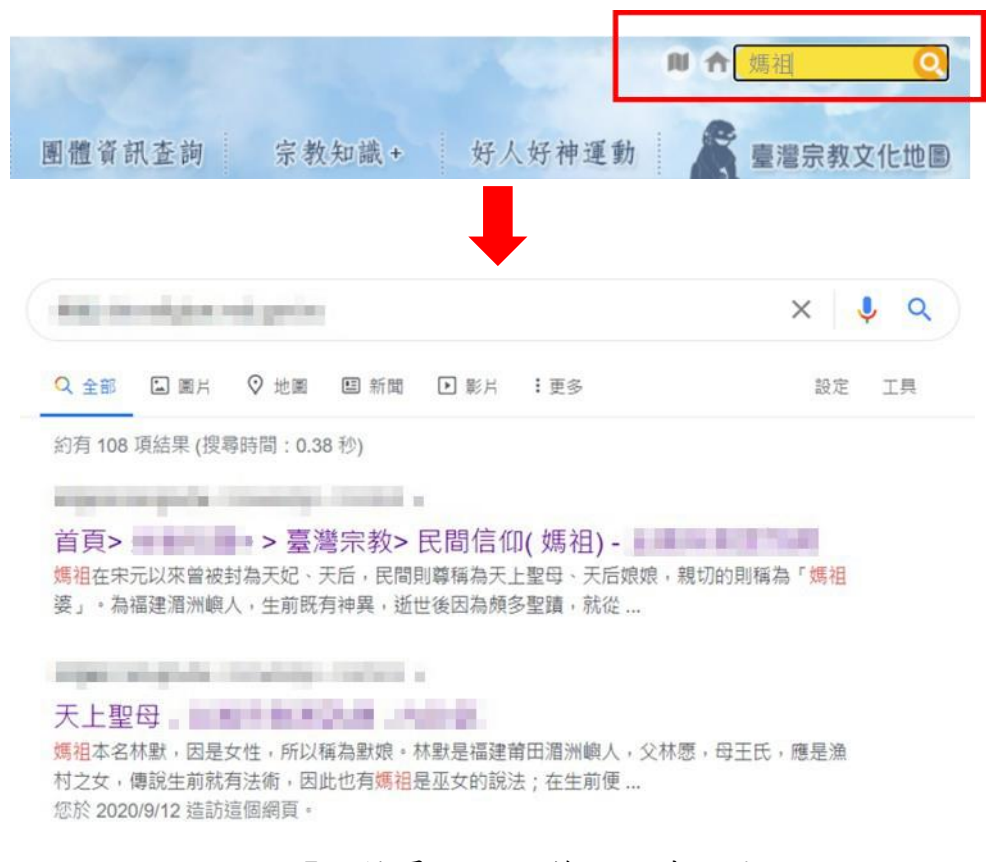

圖 5: 搜尋功能不符使用者預期

(2)進入「〇〇〇〇〇」後須先選擇分類,使用者選好分類後,在該分類下進行關鍵字查詢,預期搜尋結果之資訊會屬於該分類,沒想到卻是所有分類下的搜尋結果(如圖 6),這時才發現輸入關鍵字時還要再選擇查詢分類,此步驟讓使用者感到疑惑與不便,認為已經事先選擇分類了為何還要再選一次(如圖 7)。

| - 關於                                                                                                    | "宗教神祇                                               | 全文始素 → 「課祖」     「重勝師」     至勝     至 第     2 3 4 5 6 7 8 9 10 > 最後一貫 用10頁 -96 #買和                        |
|----------------------------------------------------------------------------------------------------|-----------------------------------------------------|----------------------------------------------------------------------------------------------------|
| 世界宗教                                                                                                    | 序號 詞儀名稱                                             | 内容                                                                                                    |
| • 宗教神祇                                                                                                    | 1 一氣宗主(I-Qi Zongzhu)                                | 新北市新店區天整觀太上現元道府一葉宗主(陳英馨攝)                                                                              |
| • 宗教人物                                                                                                    | 2 九天玄女 (Jiutian<br>Xuannu)                          | 夏北市南港區議團九天高九天玄女(陳英聯攝)九天玄                                                                               |
|                                                                                                    |                                                     | •                                                                                                    |
| - 願方<br>- 臺灣宗教<br>                                                                                                    | :<br>◎ 查詢結果<br>◎ 查詢 嘴相 查询线案共34篇                     | 全文地度 → 所旧 回面的<br>2 3 4 5 素和一頁 84頁 -348頁64                                                              |
| <ul> <li>         · 關方         · 臺灣宗教         &gt; 世界宗教         &gt; 世界宗教         &gt; 宗教神祇         &gt; 宗教神祇         &gt; 宗教神祇         &gt; · · · · · · · · · · · · · · · · · ·</li></ul>                       | · 查詢結果<br><sup>②</sup> 查詞 獎祖 查询后来并34章<br>序號 詞傳名與    | ▲文始度 → 所旧 一面前<br>至 3 4 5 黄和一頁 10月-348806<br>内容                                                         |
| <ul> <li>         爾方         ·         臺灣宗教         ·         世界宗教         ·         宋教神祇         ·         宗教人物         ·         宗教人物         ·         ·         宗教人物         ·         ·         ·</li></ul> | : 査詢結果<br>San KH ANK (2,1,1) (4)<br>序號 明報名稱<br>1 神戦 | 全文始度 ~ 類祖       重勝         重 2 3 4 > 長坂一頁 144頁 - 348頁         内容         二民間重視, 尤其最天后整母(調鳴)所用的筆稿,因天后地位 |
| <ul> <li>、蟹方</li> <li>、蟹端宗教</li> <li>、世界宗教</li> <li>、宗教神祇</li> <li>、宗教人物</li> <li>、宗教行號</li> </ul>                                                                                                    | - <u> </u>                                          | 全文始度 < 携担                                                                                              |

圖 6:搜尋結果為各分類下之資訊

|         |                             | 音頁> 5 宗教神祇                    |     |
|---------|-----------------------------|-------------------------------|-----|
|         | <sup>…</sup> 宗教神祇           | 〒較神話 ▼ 媽祖 董鎬                  |     |
| → 臺灣宗教  | 心里的 精緻 拉利加米共7年              | 11頁,7部資料                      |     |
| .+ 世界宗教 |                             |                               | 2   |
| ◆ 宗教神祇  | 序號 詞條名稱                     | 内容                            | 挑戰  |
| * 宗教人物  | 1 天上墅母(Mazu)                | 之一,也是臺灣的第一女神。媽祖本名林默,因是女性,所以   | く分裂 |
| → 宗教符號  | 2 保生大帝(Baosheng<br>Emperor) | …有保主大帝分別和玄天上帝、博祖之間的通俗故事。但這類故… |     |
| , 字教經典  |                             |                               |     |

圖 7:多重搜尋方得查詢結果

#### 八、建議方案

〇〇宗教資訊網「〇〇宗教資訊查詢」為提供一般社會大眾宗教資訊之 查詢服務,根據測試結果分析的3項關鍵議題「導覽列選單名稱及查詢頁面 不夠直覺」、「民眾與政府對於特定詞彙的認知不一致」及「搜尋功能不符使用 者預期」,整理出5項建議方案,詳細說明如下:

#### (一) 增加顯示子選單項目

- 由於使用者單看首頁上方主選單名稱,無法理解其提供之功能,且並 非所有使用者都會滑到網頁最下方觀看詳細資訊,因此建議上方主選 單可增加顯示子選單項目。
- 以新北市民政局為例(如圖 8),透過觀察子選單讓使用者更了解此功 能所欲提供資訊為何,以提升有效性及效率性。

|          |          | 保庇新北市      | ≺服務 ▼ 生命終草 ▼ |
|----------|----------|------------|--------------|
| 色宗教      | 宗教團體服務專區 | 宗教文創       | 忠烈祠          |
| 近期宗教活動   | - 寺廟查詢   | - 認識新北宗教文創 | - 浩革         |
| 百年宗教文化   | - 教會查詢   | - 民政局精選文創品 | - 環境設施       |
| 宗教百選     | - 寺廟實務範例 | - 文具用品系列   | -春秋祭典        |
| + 看更爹    | 8 + 看更多  | + 看        | 更多 + 看更      |
| [庇新北市雙月刊 | 109年農民曆  |            |              |
|          |          |            |              |
| !庇新北市雙月刊 | 109年農民曆  |            |              |

圖 8:多增加子選單項目

#### (二)查詢頁面事先功能分類

- 目前「團體資訊查詢」頁面中首欄就要請使用者輸入宗教團體名稱、 宗教別等等,最後才選擇查詢分類,就此任務而言,使用者要查詢的 是當地寺廟,因此認為並非特定宗教團體,繼而忽略下方欄位及選 項,認為並非正確頁面。
- 2. 建議在進入真正查詢頁面前可依查詢類別先進行分類,如下方示意圖

(如圖 9),讓使用者明確知道自己位於何種宗教團體查詢系統下,提 高搜尋有效性。

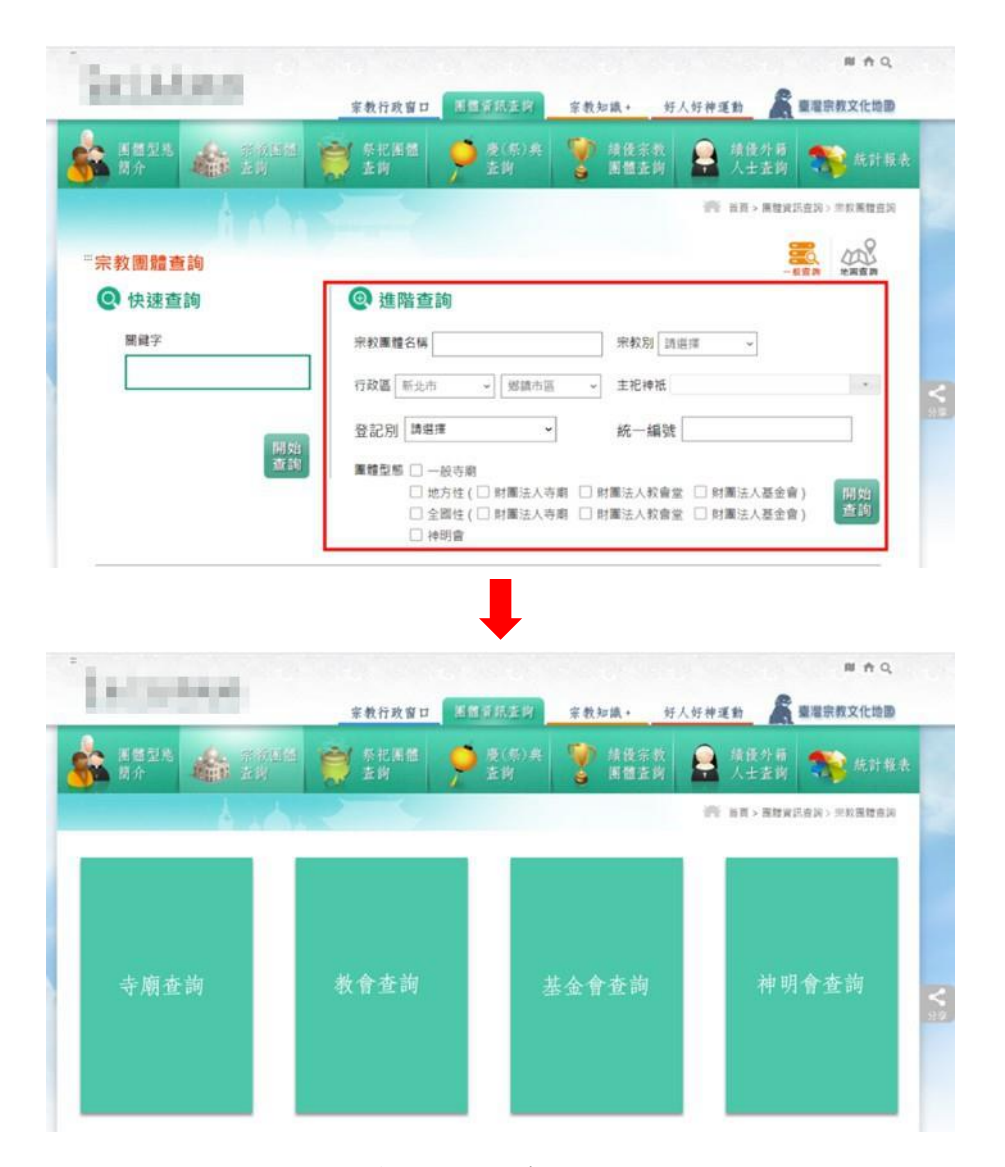

圖 9:查詢頁面事先功能分類

#### (三)建議可顯示多層子選單

使用者看到「團體資訊查詢」並不會聯想到寺廟,除了可以改善選 單名稱之外,建議也能夠顯示多層式子選單,如下方新北市民政局例子 (如圖 10),直接將各種宗教團體查詢功能顯示出來,也能讓使用者一目 了然,無須猜測,提升有效性及效率性。

| 民政局 🝷 幸  | 福人生 • 地方大小事 • | 保庇新北市 堂兵服務 | 务 ▼ 生命終章 ▼ |
|----------|---------------|------------|------------|
| 特色宗教     | 宗教團體服務專區      | 宗教文創       | 忠烈祠        |
| - 近期宗教活動 | - 寺廟查詢        | - 認識新北宗教文創 | - 沿革       |
| - 百年宗教文化 | - 教會查詢        | - 民政局精選文創品 | - 環境設施     |
| - 宗教百選   | - 寺廟實務範例      | - 文具用品系列   | - 春秋祭典     |
| + 看更多    | + 看更多         | + 看更多      |            |

#### 圖 10:網站多層子選單設計範例

#### (四)站內搜尋結果亦顯示於站內

目前於首頁進行全站檢索時,其搜尋結果會跳至 Google 搜尋頁, 再從 Google 搜尋頁點回原本的網站,建議可將搜尋結果直接顯示於原 始網頁,如下方文化部網站例子(如圖 11),使用者才不會覺得需要跳出 網站搜尋,以提升效率性。

|                                                                                                    | i Language - 🕇 🚠 🔊 |
|----------------------------------------------------------------------------------------------------|--------------------|
| 🚔   關於本部 × 新聞與公告 ×   兼務說明 ×   政府資訊公開 ×   文化法規 ×   便民服務 ×   藝文機關 ×                                                                                    | 性別平等 > Q           |
| □ 9 苗原 / 全站提示                                                                                                    |                    |
|                                                                                                    |                    |
| 全佔按尋                                                                                                    |                    |
|                                                                                                    |                    |
| 宗教                                                                                                    | × ९                |
| 約有 17.100 項結果 (微學時間:0.38 秒)                                                                                                    | 排序依据: Relevance ~  |
| 20世纪组代建筑模型                                                                                                    |                    |
| https://www.moc.gov/winformation_252_24020.html                                                                                                    |                    |
| E 1472 2006年11月30日是世界宗教博物能描古與宗教建派主題「虛擬聖吳世界宗教建派證影」之後,進一步規劃了以現代宗教建派為主題的「二十世紀現代違派<br>E 2324                                                             | 猶影」                |
|                                                                                                    |                    |
| · 契御何は」」「診蔵取得御券録用人会・甲単氏菌入山品)<br>https://www.moc.cow/winformation 250 99374.html                                                                      |                    |
| 四於4月2019年5月29日 传教是臺港民同主要來數信仰之一,其中也包含了許多補薄佛数信眾。為了讓民眾更加認得願賀佛数的內涵,文化部騎戰文化編高於6月1日<br>回義之                                                                 | 至9月2               |
|                                                                                                    |                    |
| 中華民國文化都行政院文化獎                                                                                                    |                    |
| nttps://www.moc.govt/wcontent_401.ntma<br>吳盜施。男, <b>宗教</b> 、哲學、佛始實、男、數有。第5屆, 74, 詳俗思,男,博物館、登靜農、男、書法、字野時一(日本), 男,漢學、第6屆, 75, 曾盛白,男,新聞, 第7屆, 76, 黃雲壁、男 |                    |
| 中華民國文化部                                                                                                    |                    |

圖 11:站內搜尋結果設計範例

#### (五)查詢欄位預設使用者已選取之分類

在「〇〇〇〇〇」進行關鍵字查詢時,建議可先依據使用者一開始 進入的分類項目而預設好其欲查詢之分類(如圖 12),由於使用者直覺認 為是在已選好的分類下進行查詢,而無須再選擇類別,以提升效率性與 滿意度。

|                                            | \$P_2_2 | and Real                 | H CHANG                                             |
|--------------------------------------------|---------|--------------------------|-----------------------------------------------------|
|                                            |         |                          | 系統預設 · · · · · · · · · · · · · · · · · · ·          |
| <ul> <li>* ● 關於</li> <li>● 臺灣宗教</li> </ul> | "宗教     | 神祇                       | 完款神祇 → 媽祖 宣飾 1 2 3 4 5 6 7 8 9 10 > 最後一頁 共10頁・96編資料 |
| • 世界宗教                                     | 序號      | 詞條名稱                     | 内容                                                  |
| + 宗教神祇                                     | 1       | 一氣宗主(I-Qi Zongzhu)       | 新北市新店區天聖觀太上混元道府一氣宗主 (陳美華攝)                          |
| <ul> <li>✤ 宗教人物</li> <li>◆ 宗教符號</li> </ul> | 2       | 九天玄女 (Jiutian<br>Xuannu) | 臺北市南港區護國九天宮九天玄女(陳美華攝) 九天玄                           |

圖 12:查詢欄位預設使用者已選取之分類

以上5項建議方案,依據使用者測試過程中易發生中斷點與易用性3面 向評估,列出網站服務優化順序如下表3,依數字小為優先,即在使用者的操 作過程中,使用者是否能感受到立即性的改善,並解決主要問題為優先項目, 作為機關後續網站優化的參考依據。

表 3:網站服務優化順序

| 關鍵議題                  | 建議方案                                     | 優化順序 | 易用性面向      |
|-----------------------|------------------------------------------|------|------------|
| 導覽列選單名稱及查詢            | 1. 顯示子選單項目                               | 1    | 有效性<br>效率性 |
| 頁面不夠直覺                | 2. 查詢頁面事先功能分類                            | 3    | 有效性        |
| 民眾與政府對於特定詞<br>彙的認知不一致 | 3. 建議可顯示多層子選單                            | 2    | 有效性<br>效率性 |
| 搜尋功能不符使用者預            | 4. 站內搜尋結果亦顯示於站<br>內                      | 4    | 效率性        |
| 期                     | <ol> <li>查詢欄位預設使用者已選<br/>取之分類</li> </ol> | 5    | 效率性<br>滿意度 |

#### 九、結語

本易用性測試以評估網站服務流程現況為基礎,分析流程中之議題,並提出協助服務提供者與服務使用者省工、省時之建議。

以上建議方案提供〇〇〇〇〇宗教資訊網「〇〇宗教資訊查詢」服務 未來精進方向與設計參考,建議後續可會同利害關係人(包含服務提供者、 服務使用者、系統開發廠商等)一同研擬實際可落實之執行細節,讓政府網 站服務品質更臻完善。

#### 附件一:測試紀錄表

測試狀況數字與方框底色代表意義:1(白底色)→順利完成;2(黃底色)→有一些問題但可自行解決;3(紅底色)→無法完成,無法進入下一頁或是選錯

測試者1:

| 頁面<br>名稱 | OO宗教資訊網首頁                                                                                                    | 0000文化地圖                                                        | 〇〇〇〇百景                                                   |
|----------|----------------------------------------------------------------------------------------------------|-----------------------------------------------------------------|----------------------------------------------------------|
| 碰的沉或     | <ol> <li>3. 首頁的分類乍看之下不知道該如何選擇? 宗教行政窗口、團體資料查詢好像是<br/>給宗教團體使用的資料,00000好像<br/>不是用來查詢主祀神明的廟宇,一般民眾<br/>一時之間會不知該點選哪個是好?</li> </ol> | 3. 另開視窗到〇〇〇〇文化地圖,看<br>到三個主要的分類,但還是無法連結<br>要如何查詢住家附近主祀媽祖的廟<br>宇? | <ol> <li>點選宗教百景試試看,點選地圖上的<br/>縣市,即可出現當地的宗教景點。</li> </ol> |
| 問題       | <ol> <li>3. 好像只有最右邊的〇〇〇〇文化地圖比<br/>較像給民眾查詢廟宇使用,但不太理解為<br/>何要叫"〇〇〇〇文化地圖",地圖這二<br/>字跟廟宇、宗教文化有何關聯呢?</li> </ol>                   |                                                                 |                                                          |

| 頁面<br>名稱 | 0000百景-輸入搜尋資料      | 搜尋結果                 | 臺南正統鹿耳門聖母廟          |
|----------|--------------------|----------------------|---------------------|
| 碰到       | 2. 一時之間不知道媽祖是屬於哪一種 | 1. 顯示有二間在台南主祀神明為媽祖的廟 | 1. 頁面中有臺南正統鹿耳門聖母廟的地 |
| 的狀       | 宗教屬性,遲疑了一會,後來選取    | 宇,分別為臺南正統鹿耳門聖母廟與臺南   | 址、開放時間、景觀價值、歷史沿革、平  |
| 況或       | "道教與民間信仰" ,想說媽祖應該  | 祀典大天后宫。一旁還有電子地圖,蠻方   | 面圖、特色景點等說明,資訊算是相當詳  |
| 問題       | 是屬於台灣民間信仰吧!        | 便的。                  | <b>書</b> 。          |

| 頁面<br>名稱 | 臺南正統鹿耳門聖母廟                                                                                                    | 另開 google 地圖規劃路線                                                              | 臺南祀典大天后宮                                                                                          |
|----------|----------------------------------------------------------------------------------------------------|-------------------------------------------------------------------------------|---------------------------------------------------------------------------------------------------|
| 碰的狀或     | <ol> <li>點選左側的氣象、交通、住宿、飲<br/>食與景點等選項,會在地圖上顯示,<br/>點選顯示的圖示,會出現住宿點的名<br/>稱,相當方便。但點選後該如何讓資<br/>訊從地圖上消失,思考了一下,原來<br/>再點一下左側的選項就可以取消了。</li> </ol> | <ol> <li>點選上頁地圖的"點擊訊息進行交通規<br/>劃"後,另開 google 地圖,可以讓使用<br/>者規劃前往路線。</li> </ol> | <ol> <li>頁面中有臺南祀典大天后宮的地址、</li> <li>開放時間、景觀價值、歷史沿革、平面</li> <li>圖、特色景點等說明,資訊算是相當詳<br/>盡。</li> </ol> |
| 問題       |                                                                                                    |                                                                               | 3.看到"溫馨提醒"項目提到大天后宫<br>還有一間文物陳列室,團體遊客可預約<br>參觀。團體遊客是指幾人以上呢?二人<br>算不算呢?我和朋友可以前往參觀嗎?<br>網頁中看不到相關資訊。  |

| 頁面<br>名稱 | 臺南祀典大天后宮                                                                                                    | 另開 google 地圖規劃路線                                                              | 0000文化地圖                                                                                     |
|----------|----------------------------------------------------------------------------------------------------|-------------------------------------------------------------------------------|----------------------------------------------------------------------------------------------|
| 碰的況問到狀或題 | <ol> <li>點選左側的氣象、交通、住宿、<br/>飲食與景點等選項,會在地圖上顯<br/>示,點選所顯示的餐飲或住宿的<br/>點,會顯示該處的名稱,相當方<br/>便。祀典大天后宮位在市區,飲食<br/>與住宿景點比起正統鹿耳門聖母廟<br/>來得多。</li> </ol> | <ol> <li>點選上頁地圖的"點擊訊息進行<br/>交通規劃"後,另開 google 地圖,<br/>可以讓使用者規劃前往路線。</li> </ol> | <ol> <li>在回到這個頁面,要來找跟"媽祖"與<br/>"天上聖母"相關的資訊,但不知道這些資<br/>訊是要到這三個哪一個中去查?感覺蠻困惑<br/>的。</li> </ol> |
|          | <ol> <li>有了正統鹿耳門聖母廟的網頁操<br/>作經驗,知道要將選取的住宿、飲<br/>食與氣象在地圖上取消,就在左側<br/>選項中再點一下即可。</li> </ol>                                                     |                                                                               |                                                                                              |

| 頁面<br>名稱 | 0000文化資產                                                            | 0000文化地圖                                         | OO宗教資訊網首頁                                                                                             |
|----------|---------------------------------------------------------------------|--------------------------------------------------|----------------------------------------------------------------------------------------------------|
| 碰的沉問到狀或題 | <ol> <li>2. 先點〇〇〇〇文化資產試試看好<br/>了,但觀察這個頁面,好像不是在<br/>這裡查詢。</li> </ol> | <ol> <li>又回到這個頁面,但還是不知道該從哪<br/>個選項下手。</li> </ol> | <ol> <li>2.回到〇〇宗教資訊網查詢好了,看了一<br/>下網站分類,大概可以在"〇〇〇〇〇"<br/>中查到相關資訊,所以,媽祖或天上聖母<br/>應該是屬於宗教神祉吧。</li> </ol> |

| 頁面<br>名稱 | 00000線上百科                                                                                                    | 0000-查詢結果                                                              | 0000-神轎                                                       |
|----------|----------------------------------------------------------------------------------------------------|------------------------------------------------------------------------|---------------------------------------------------------------|
| 碰的沉問到狀或題 | <ol> <li>出現了很多不認識的宗教神祉名</li> <li>稱,且數量蠻多的,想說是不是可以透過搜尋來直接找到目標。所以</li> <li>在右上角的搜尋欄位輸入"媽祖"</li> <li>進行搜尋。</li> </ol> | <ol> <li>2.搜尋出在〇〇〇〇〇中有"媽祖" 關鍵<br/>字的內容,但看了一下好像不是我要的資<br/>訊。</li> </ol> | <ol> <li>點選第一個搜尋結果"神轎"看看好<br/>了,這好像跟我要的資訊有落差。</li> </ol>      |
| 碰的況問     |                                                                                                    |                                                                        | <ol> <li>發現左側顯示"宗教器物",狐疑自己<br/>剛剛選擇的應該是"宗教神祉"才對吧?!</li> </ol> |

| 頁面<br>名稱 | 0000-宗教神祉                                                                                                    | 0000-宗教神祉查詢結果   | 00000-天上聖母                                                          |
|----------|----------------------------------------------------------------------------------------------------|-----------------|---------------------------------------------------------------------|
| 畫面       | ACCORDENT OF A CONTRACT OF A CONTRACT OF A C |                 |                                                                     |
| 碰的況問     | <ol> <li>2. 又回到剛剛的頁面,發現原來右<br/>上角搜尋的地方要選擇 "宗教神<br/>祉"後再進行查詢。</li> </ol>                                                                                                    | 1. 好像有查到所需的資訊了。 | <ol> <li>介紹資訊很豐富,如果將資料列印下來<br/>或傳輸到手機,可以方便我向友人介紹說<br/>明。</li> </ol> |

| 頁面<br>名稱 | 00000-000查詢結果                                        | 〇〇〇〇〇-民間信仰(媽祖)                                      | 0000-宗教節日                                                                           |
|----------|------------------------------------------------------|-----------------------------------------------------|-------------------------------------------------------------------------------------|
| 碰的況問     | <ol> <li>查看看在"〇〇〇〇"的分類中,<br/>會不會有媽祖的相關資訊。</li> </ol> | <ol> <li>這裡有關媽祖的介紹說明,也提供有<br/>人參考,資訊很豐富。</li> </ol> | <ol> <li>點選左側的"宗教節日",出現很多與<br/>宗教有關的節日,還是要透過右上角的分<br/>類搜尋來找屬於"宗教節日"中的媽祖。</li> </ol> |

| 頁面<br>名稱 | 00000-宗教節日搜尋結果                    | 00000-宗教神祇搜尋結果                      | 00000-天上聖母                            |
|----------|-----------------------------------|-------------------------------------|---------------------------------------|
| 碰的況問     | <ol> <li>這些資訊好像還好,對我來說,</li></ol> | <ol> <li>在"宗教神祉"的分類中輸入"天上</li></ol> | <ol> <li>點選第一筆天上聖母的資訊,出現與剛剛</li></ol> |
|          | 不是很關鍵的資料。                         | 聖母"進行搜尋,顯示有二筆資料。                    | 查詢媽祖一樣的內容。                            |

| 頁面<br>名稱 | 00000-宗教人物搜尋結果                                        | 00000-宗教人物搜尋結果                                        | 00000-全文檢索搜尋結果                                                                                   |
|----------|-------------------------------------------------------|-------------------------------------------------------|--------------------------------------------------------------------------------------------------|
| 碰的況問     | <ol> <li>在"宗教人物"的分類中以天上<br/>聖母進行搜尋,查無相關資訊。</li> </ol> | <ol> <li>在"宗教稱謂"的分類中以天上聖母<br/>進行搜尋,查無相關資訊。</li> </ol> | <ol> <li>在"全文檢索"的分類中以天上聖母進行<br/>搜尋,有七筆符合的關鍵字結果。其中第三<br/>筆資訊就是之前所查詢到的媽祖或天上聖母<br/>訊息內容。</li> </ol> |

測試者2:

| 頁面<br>名稱 | 進入首頁畫面                                              | 點擊宗教文化地圖                                                                          | 點擊宗教文化地圖的文化<br>體驗                                                                                       | 尋找媽祖相關的資訊                                                                      | 回到了 google 搜尋入口                                                |
|----------|-----------------------------------------------------|-----------------------------------------------------------------------------------|----------------------------------------------------------------------------------------------------|--------------------------------------------------------------------------------|----------------------------------------------------------------|
| 碰的況問     | 2. 進入首頁,看見第一<br>欄行列 bar 會沒有辦法<br>直覺知道自己需要點選<br>哪個項目 | 3.因為題目的關係(從所<br>在地搜尋哪裡有媽祖<br>廟,會思考是否從地圖<br>下手,但是跳出到了另<br>一個網頁,會疑惑是否<br>離開了〇〇宗教資訊網 | 3.從宗教文化地圖正中間<br>有個文化體驗,以為可以<br>符合題目有現成的媽祖文<br>化旅遊體驗(主題式)所以<br>點擊,但是發現內容都為<br>禪宗或是佛教為主,於是<br>需要回到〇〇宗教資訊網 | <ol> <li>也不知道一欄行列 bar<br/>的個別意思,於是利用右<br/>上角的放大鏡搜尋,鑑入<br/>「媽祖」的關鍵字。</li> </ol> | <ol> <li>第一次被導出網站回<br/>到 google,再從 google<br/>回到網站。</li> </ol> |

| 頁面<br>名稱 | 獲得媽祖文化相關知識                                                       | 回到首頁,點擊宗教行<br>政窗口                                                      | 因為不清楚是哪個,開<br>始地毯式查詢                    | 又回到了宗教文化地圖,<br>點擊了文化百景               | 跑出了「媽祖」相關結果                                                                                            |
|----------|------------------------------------------------------------------|------------------------------------------------------------------------|-----------------------------------------|--------------------------------------|----------------------------------------------------------------------------------------------------|
| 碰的況問到狀或題 | <ol> <li>可以透過放大鏡搜</li> <li>尋,成功找到媽祖文化</li> <li>的詳細解說。</li> </ol> | <ol> <li>點擊宗教行政窗口(以為是甚麼行政部門提供<br/>地圖可以搜尋媽祖等等<br/>的),結果是法律資訊</li> </ol> | <ol> <li>宗教團體頁面不符合<br/>主題要求。</li> </ol> | <ol> <li>約於找到自己需要的功<br/>能</li> </ol> | <ol> <li>2.一個一個結果點擊進去,都有相當詳細的文化<br/>歷史、價值文物等介紹,<br/>但是沒有該廟/文化遺址所<br/>祭拜奉祀的所有神祈,就<br/>不太符合所需</li> </ol> |
| 碰到       | 2. 但是看完詳細解說之                                                     |                                                                        |                                         |                                      |                                                                                                    |
| 的狀       | 後只有參考資料,希望                                                       |                                                                        |                                         |                                      |                                                                                                    |

| 況或 | 可以直接連到相關廟  |  |  |
|----|------------|--|--|
| 問題 | 宇,例如直接連到龍山 |  |  |
|    | 寺等等的。      |  |  |

| 頁面 | 香泊石雷体田抽君山华        |
|----|-------------------|
| 名稱 | 里极风復使用投守功能        |
|    | 3. 重複反覆的使用「媽祖」關鍵字 |
|    | 使用搜尋功能,第一次發現資料不   |
|    | 齊全,因為少了某些自己熟悉的廟   |
|    | 宇(但這些廟宇都有祭拜媽祖),第  |
| 碰到 | 二次再搜尋相同條件,才跑出來較   |
| 的狀 | 齊全的資料             |
| 況或 | 3. 搜尋地原以台北市以及新北市為 |
| 問題 | 主,卻出現宜蘭縣市之廟宇,搜尋   |
|    | 引擎精準度需要再加強。       |
|    | 3. 從「宗教文化百景」搜尋引擎跟 |
|    | 「0000文化資產」引擎入口,   |
|    | 輸入相同關鍵字,卻會跑出不一樣   |
|    | 的結果,錯誤百出,缺少統整性。   |